# Accesso alla CLI tramite PuTTy sugli switch CBS 250 e 350

## Obiettivo

Èpossibile accedere agli switch e configurarli tramite l'interfaccia della riga di comando (CLI). L'accesso alla CLI consente di immettere i comandi in una finestra basata sul terminale. Per un utente che ha una maggiore esperienza con i comandi del terminale, questa può essere un'alternativa più semplice all'esplorazione dell'utilità di configurazione Web. Alcune operazioni, come il recupero della password di un amministratore, possono essere eseguite solo dalla CLI. Per accedere alla CLI, è necessario usare un client SSH. PuTTY è un client SSH standard e può essere trovato <u>qui</u>. in questo documento si presume che lo switch sia connesso tramite PuTTY.

Lo scopo di questo documento è mostrare come accedere all'interfaccia della riga di comando (CLI) di uno switch e di un client Secure Shell (SSH).

### Dispositivi interessati | Versione software

- CBS250 (Scheda tecnica) | 3,0,0
- CBS350 (<u>Scheda tecnica</u>) | 3,0,0
- CBS350-2X (<u>Scheda tecnica</u>) | 3,0,0
- CBS350-4X (Scheda tecnica) | 3,0,0

## Accesso alla CLI tramite PuTTy con una connessione da console

Passaggio 1. Collegare lo switch al computer utilizzando un cavo seriale standard a 9 pin.

Il cavo console da Cisco DB9 a RJ45 supporta anche le connessioni da console, ma solo se lo switch ha una porta console RJ45. Una porta della console RJ45 è simile a una porta Ethernet ed è contrassegnata con CONSOLE sul pannello posteriore dello switch.

I notebook più recenti non dispongono di porte seriali, quindi in questo caso è necessario utilizzare un adattatore USB-seriale. Quando lo si collega a un computer, gli viene assegnato un numero di porta COM diverso da COM1. In questo caso, è necessario sapere dove trovare il numero di porta COM corretto quando si imposta la connessione con PuTTY. Fare clic con il pulsante destro del mouse sul logo Windows/menu Start e scegliere Gestione periferiche per aprirlo.

In Gestione periferiche, controllare la porta COM assegnata all'adattatore USB. In questo caso, per stabilire la connessione sarà necessario utilizzare COM4 per la linea seriale.

| 🛃 Device Ma                                                                                                    | nager                                                                                                    |                                                                                                    |                                                                                                    |                                                                                         |
|----------------------------------------------------------------------------------------------------|----------------------------------------------------------------------------------------------------|----------------------------------------------------------------------------------------------------|----------------------------------------------------------------------------------------------------|-----------------------------------------------------------------------------------------|
| File Action                                                                                                    | View                                                                                                    | Help                                                                                                    |                                                                                                    |                                                                                         |
|                                                                                                    | ?                                                                                                    | <b>F</b>                                                                                                    |                                                                                                    |                                                                                         |
| <ul> <li>Con</li> <li>Disl</li> <li>Disp</li> <li>Disp</li> <li>Firm</li> <li>Firm</li> <li>Firm</li> <li>Firm</li> <li>Firm</li> <li>Firm</li> <li>Firm</li> <li>Firm</li> <li>Firm</li> <li>Firm</li> <li>Firm</li> <li>Firm</li> <li>Moto</li> <li>Moto</li> <li>Moto</li> <li>Moto</li> <li>Moto</li> <li>Moto</li> <li>Moto</li> <li>Moto</li> <li>Net</li> <li>Port</li> <li>Firm</li> <li>Prin</li> </ul> | nputer<br>drives<br>play adap<br>man Inter<br>ATA/ATAP<br>ging dev<br>boards<br>mory tech<br>is and oth<br>nitors<br>work ada<br>ts (COM &<br>Intel(R) A<br>USB Seria | oters<br>face Devices<br>I controllers<br>ices<br>nnology device<br>ner pointing d<br>pters<br>& LPT)<br>ctive Manager<br>al Port (COM4) | es<br>evices<br>ment Technology                                                                                 | 7 - SOL (COM3)                                                                          |
| > 🔲 Proc                                                                                                    | cessors                                                                                                    |                                                                                                    |                                                                                                    |                                                                                         |
|                                                                                                    |                                                                                                    |                                                                                                    |                                                                                                    |                                                                                         |
| PuTTY Config                                                                                                    | guration                                                                                                    |                                                                                                    |                                                                                                    | ? ×                                                                                     |
| PuTTY Config<br>Category:                                                                                                    | guration                                                                                                    | Basic                                                                                                    | options for your PuTT                                                                                           | ? X                                                                                     |
| PuTTY Config Category:     Session     Logging     Terminal                                                                                                    | guration                                                                                                    | Basic of Specify the desti                                                                                                    | options for your PuTT<br>nation you want to co                                                                  | ? ×<br>Y session                                                                        |
| PuTTY Config<br>Category:     Session     Logging     Terminal     Keyboard                                                                                                    | guration                                                                                                    | Basic o<br>Specify the desti<br>Serial line                                                                                              | options for your PuTT<br>nation you want to co                                                                  | ? ×<br>Y session<br>nnect to<br>Speed                                                   |
| PuTTY Config<br>Category:     Session     Logging     Terminal     Keyboard     Bell     Easture                                                                                                    | guration                                                                                                    | Basic of<br>Specify the desti<br>Serial line                                                                                             | options for your PuTT<br>nation you want to co                                                                  | ? ×<br>Y session<br>nnect to<br>Speed<br>9600                                           |
| PuTTY Config<br>Category:<br>Session<br>Logging<br>Terminal<br>Keyboard<br>Bell<br>Features<br>Window<br>Appearance                                                                                                    | guration                                                                                                    | Basic of<br>Specify the desti<br>Serial line<br>COM4<br>Connection type<br>Raw                                                           | options for your PuTT<br>nation you want to co<br>e:<br>Felnet () Rlogin ()                                     | ? ×<br>Y session<br>nnect to<br>Speed<br>9600<br>SSH • Serial                           |
| PuTTY Config<br>Category:<br>Session<br>Logging<br>Terminal<br>Keyboard<br>Bell<br>Features<br>Window<br>Appearance<br>Behaviour                                                                                                    | guration                                                                                                    | Basic of<br>Specify the desti<br>Serial line<br>COM4<br>Connection type<br>O Raw O T<br>Load, save or de                                 | options for your PuTT<br>nation you want to con<br>e:<br>Felnet () Rlogin ()<br>lete a stored session           | ? ×<br>Y session<br>nnect to<br>Speed<br>9600<br>SSH                                    |
| PuTTY Config<br>Category:<br>Session<br>Logging<br>Terminal<br>Keyboard<br>Bell<br>Features<br>Window<br>Appearance<br>Behaviour<br>Translation                                                                                                    | guration                                                                                                    | Basic of<br>Specify the desti<br>Serial line<br>COM4<br>O Raw O T<br>Load, save or de<br>Saved Sessions                                  | options for your PuTT<br>nation you want to con<br>e:<br>elnet () Rlogin ()<br>lete a stored session            | ? ×<br>Y session<br>nnect to<br>Speed<br>9600<br>SSH • Serial                           |
| PuTTY Config<br>Category:<br>Session<br>Logging<br>Terminal<br>Keyboard<br>Bell<br>Features<br>Window<br>Appearance<br>Behaviour<br>Translation<br>Selection<br>Colours                                                                                                    | guration                                                                                                    | Basic of<br>Specify the desti<br>Serial line<br>COM4<br>O Raw O T<br>Load, save or de<br>Saved Sessions                                  | options for your PuTT<br>nation you want to col<br>e:<br>elnet () Rlogin ()<br>lete a stored session<br>s       | ? ×<br>Y session<br>nnect to<br>Speed<br>9600<br>SSH 	 Serial                           |
| PuTTY Config<br>Category:<br>Session<br>Logging<br>Terminal<br>Keyboard<br>Bell<br>Features<br>Window<br>Appearance<br>Behaviour<br>Translation<br>Selection<br>Colours<br>Connection                                                                                                    | guration                                                                                                    | Basic of<br>Specify the desti<br>Serial line<br>COM4<br>O Raw O T<br>Load, save or de<br>Saved Sessions<br>Default Settings              | options for your PuTT<br>nation you want to con<br>e:<br>elnet () Rlogin ()<br>lete a stored session<br>s       | ? × Y session nnect to Speed 9600 SSH  Serial Load                                      |
| PuTTY Config<br>Category:<br>Session<br>Logging<br>Terminal<br>Keyboard<br>Bell<br>Features<br>Window<br>Appearance<br>Behaviour<br>Translation<br>Selection<br>Colours<br>Connection<br>Data<br>Proxy<br>Telnet                                                                                                    | guration                                                                                                    | Basic of<br>Specify the desti<br>Serial line<br>COM4<br>O Raw O T<br>Load, save or de<br>Saved Sessions<br>Default Settings<br>Switch    | options for your PuTT<br>nation you want to con<br>e:<br>elnet () Rlogin ()<br>lete a stored session<br>s       | ? ×<br>Y session<br>nnect to<br>Speed<br>9600<br>SSH                                    |
| PuTTY Config<br>Category:<br>Session<br>Logging<br>Terminal<br>Keyboard<br>Bell<br>Features<br>Window<br>Appearance<br>Behaviour<br>Translation<br>Selection<br>Colours<br>Connection<br>Data<br>Proxy<br>Telnet<br>Rlogin                                                                                                    | guration                                                                                                    | Basic of<br>Specify the desti<br>Serial line<br>COM4<br>O Raw O T<br>Load, save or de<br>Saved Sessions<br>Default Settings<br>Switch    | options for your PuTT<br>nation you want to con<br>e:<br>Telnet () Rlogin ()<br>lete a stored session<br>s      | ? × Y session nnect to Speed 9600 SSH  Serial Load Save Delete                          |
| PuTTY Config<br>Category:<br>Session<br>Logging<br>Terminal<br>Keyboard<br>Bell<br>Features<br>Window<br>Appearance<br>Behaviour<br>Translation<br>Selection<br>Colours<br>Connection<br>Data<br>Proxy<br>Telnet<br>Rlogin<br>SSH<br>Serial                                                                                                    | guration                                                                                                    | Basic of<br>Specify the desti<br>Serial line<br>COM4<br>O Raw O T<br>Load, save or de<br>Saved Sessions<br>Default Settings<br>Switch    | options for your PuTT<br>nation you want to con<br>e:<br>elnet () Rlogin ()<br>lete a stored session<br>s       | ? ×<br>Y session<br>nnect to<br>Speed<br>9600<br>SSH                                    |
| PuTTY Confic<br>Category:<br>Session<br>Logging<br>Terminal<br>Keyboard<br>Bell<br>Features<br>Window<br>Appearance<br>Behaviour<br>Translation<br>Selection<br>Colours<br>Connection<br>Data<br>Proxy<br>Telnet<br>Rlogin<br>SSH<br>Serial                                                                                                    | guration                                                                                                    | Basic of<br>Specify the desti<br>Serial line<br>COM4<br>O Raw O T<br>Load, save or de<br>Saved Sessions<br>Default Settings<br>Switch    | pptions for your PuTT<br>nation you want to con<br>e:<br>Telnet () Rlogin ()<br>lete a stored session<br>s<br>s | <pre>? × Y session nnect to Speed 9600 SSH  Serial Load Save Delete on clean exit</pre> |

| <ul> <li>Session</li> <li>Logging</li> <li>Terminal</li> <li>Keyboard</li> <li>Bell</li> <li>Features</li> <li>Window</li> <li>Appearance</li> <li>Behaviour</li> <li>Translation</li> <li>Selection</li> <li>Colours</li> <li>Connection</li> <li>Data</li> <li>Proxy</li> <li>Telnet</li> <li>Rlogin</li> </ul> | Options controlling<br>Select a serial line<br>Serial line to connect to<br>Configure the serial line | COM4                                   |
|----------------------------------------------------------------------------------------------------|----------------------------------------------------------------------------------------------------|----------------------------------------|
|                                                                                                    | Speed (baud)<br>Data bits<br>Stop bits<br>Parity<br>Flow control                                      | 9600<br>8<br>1<br>None ~<br>XON/XOFF ~ |
| About H                                                                                                    | elp                                                                                                   | Open Cancel                            |

Passaggio 2. Aprire l'applicazione PuTTY. Viene visualizzata la finestra *PuTTY Configuration* (Configurazione PuTTY):

| Category:                                                                                                    |                                                                                                    |
|----------------------------------------------------------------------------------------------------|----------------------------------------------------------------------------------------------------|
| <ul> <li>Session</li> <li>Logging</li> <li>Teminal</li> <li>Keyboard</li> <li>Bell</li> <li>Features</li> <li>Window</li> <li>Appearance</li> <li>Behaviour</li> <li>Translation</li> <li>Selection</li> <li>Colours</li> <li>Connection</li> <li>Data</li> <li>Proxy</li> <li>Telnet</li> <li>Rlogin</li> <li>SSH</li> </ul> | Basic options for your PuTTY session         Specify the destination you want to connect to         Host Name (or IP address)       Port         [       22         Connection type:       Rlogin Image: SSH Image: SSH Image: Serial         Load, save or delete a stored session       Saved Sessions         Default Settings       Load         Delete       Delete |
| Serial                                                                                                    | Close window on exit:<br>Always Never Only on clean exit                                                                                                    |

Passaggio 3. Sotto il campo Tipo di connessione, fare clic sul pulsante di opzione Seriale.

| Category:                                                                                                    |                                                                                                    |
|----------------------------------------------------------------------------------------------------|----------------------------------------------------------------------------------------------------|
| Session                                                                                                    | Basic options for your PuTTY session                                                                                                    |
| <ul> <li>Session</li> <li>Logging</li> <li>Terminal</li> <li>Keyboard</li> <li>Bell</li> <li>Features</li> <li>Window</li> <li>Appearance</li> <li>Behaviour</li> <li>Translation</li> <li>Selection</li> <li>Colours</li> <li>Connection</li> <li>Data</li> <li>Proxy</li> <li>Telnet</li> <li>Rlogin</li> <li>SSH</li> <li>Serial</li> </ul> | Basic options for your PullitY session<br>Specify the destination you want to connect to<br>Serial line Speed<br>COM1 9600<br>Connection type:<br>Raw Telnet Rlogin SSH Serial<br>Load, save or delete a stored session<br>Saved Sessions<br>Default Settings Load<br>Save<br>Delete<br>Close window on exit: |
|                                                                                                    | Always Never Only on clean exit                                                                                                    |
|                                                                                                    |                                                                                                    |
| About                                                                                                    | Open Cancel                                                                                                    |

Passaggio 4. Nel campo di navigazione Categoria, scegliere Numero di serie.

| Category:                                                      |                                                                     |  |
|----------------------------------------------------------------|---------------------------------------------------------------------|--|
| Session                                                        | Basic options for your PuTTY session                                |  |
| Logging                                                        | Specify the destination you want to connect to<br>Serial line Speed |  |
| Keyboard                                                       | COM1 9600                                                           |  |
| Features                                                       | Connection type:                                                    |  |
| Appearance<br>Behaviour<br>Translation<br>Selection<br>Colours | Load, save or delete a stored session<br>Saved Sessions             |  |
| Connection Connection Telnet Rlogin                            | Load<br>Save<br>Delete                                              |  |
| Serial                                                         | Close window on exit:<br>Always Never Only on clean exit            |  |
| About                                                          | Open Cancel                                                         |  |

Viene visualizzata la pagina Opzioni che controlla le linee seriali locali:

|                                                                                                    | Options controlling local serial lines                                                                                             |                    |
|----------------------------------------------------------------------------------------------------|----------------------------------------------------------------------------------------------------|--------------------|
| Session     Logging     Terminal     Keyboard     Bell     Features     Window     Appearance     Behaviour     Translation     Selection     Colours     Connection     Data     Proxy     Telnet     Rlogin     SSH     Serial | Select a serial line<br>Serial line to connect to<br>Configure the serial line<br>Speed (baud)<br>Data bits<br>Stop bits<br>Parity | COM1 9600 8 1 None |
|                                                                                                    | Flow control                                                                                                    | XON/XOFF           |

Passaggio 5. Nel campo *Linea seriale a cui connettersi*, immettere la porta COM a cui è connesso il dispositivo. La porta COM predefinita è COM1.

| Category:                                                       |                           |                      |
|-----------------------------------------------------------------|---------------------------|----------------------|
| □ Session                                                       | Options controlling       | g local serial lines |
| Logging                                                         | Select a serial line      |                      |
| E. Terminal                                                     | Serial line to connect to | COM1                 |
| Bell<br>Features                                                | Configure the serial line |                      |
| ⊡··Window                                                       | Speed (baud)              | 9600                 |
| ···· Appearance<br>···· Behaviour                               | Data bits                 | 8                    |
| ···· Translation                                                | Stop bits                 | 1                    |
| Selection<br>Colours                                            | Parity                    | None 💌               |
| Connection                                                      | Flow control              | XON/XOFF -           |
| Data<br>Proxy<br>Telnet<br>Rlogin<br>SSH<br><mark>Serial</mark> |                           |                      |
| About                                                           |                           | Open Cancel          |

Passaggio 6. Nel campo *Speed (baud)* (Velocità), immettere la velocità di trasmissione digitale compatibile con lo switch. Per gli switch gestiti serie 250 e 350, la velocità deve essere impostata su **15200**.

| Category:                                                                       |                                                                                |             |
|---------------------------------------------------------------------------------|--------------------------------------------------------------------------------|-------------|
|                                                                                 | Options controlling local serial lines                                         |             |
| Logging<br>— Terminal<br>Keyboard<br>Bell<br>Features                           | Select a serial line<br>Serial line to connect to<br>Configure the serial line | COM1        |
|                                                                                 | Speed (baud)                                                                   | 115200      |
| ···· Appearance<br>···· Behaviour                                               | Data bits                                                                      | 8           |
| ···· Translation                                                                | Stop bits                                                                      | 1           |
| Selection<br>Colours                                                            | Parity                                                                         | None 💌      |
| Colours<br>⊂ Connection<br>Data<br>Proxy<br>Telnet<br>Rlogin<br>€ SSH<br>Serial | Flow control                                                                   | XON/XOFF 👻  |
| About                                                                           |                                                                                | Open Cancel |

Passaggio 7. Nel campo *Bit di dati*, immettere il numero di bit di dati utilizzati per ogni carattere. Il valore consigliato è 8.

| Category:                                             |                                        |             |
|-------------------------------------------------------|----------------------------------------|-------------|
| ⊟ Session                                             | Options controlling local serial lines |             |
| Logging                                               | Select a serial line                   |             |
| - Keyboard                                            | Serial line to connect to              | COM1        |
| Bell                                                  | Configure the serial line              |             |
| ⊡. Window                                             | Speed (baud)                           | 115200      |
| Appearance<br>Behaviour                               | Data bits                              | 8           |
| Translation                                           | Stop bits                              | 1           |
| Colours                                               | Parity                                 | None 🔻      |
|                                                       | Flow control                           | None 👻      |
| Data<br>Proxy<br>Telnet<br>Rlogin<br>⊕- SSH<br>Serial |                                        |             |
| About                                                 | (                                      | Open Cancel |

Passaggio 8. Nel campo *Bit di stop*, immettere il numero di bit da inviare alla fine di ogni carattere. Il bit di stop informa il computer che ha raggiunto la fine di un byte. Il valore consigliato è **1**.

| Category:               |                                        |            |
|-------------------------|----------------------------------------|------------|
|                         | Options controlling local serial lines |            |
| Logging                 | Select a serial line                   |            |
| - Keyboard              | Serial line to connect to              | COM1       |
| Bell                    | Configure the serial line              |            |
| ⊡. Window               | Speed (baud)                           | 115200     |
| Appearance<br>Behaviour | Data bits                              | 8          |
| ···· Translation        | Stop bits                              | 1          |
| Selection<br>Colours    | Parity                                 | None 🔻     |
|                         | Flow control                           | None 💌     |
| Proxy                   |                                        |            |
| Telnet                  |                                        |            |
| ⊞. SSH                  |                                        |            |
| Serial                  |                                        |            |
|                         |                                        |            |
|                         |                                        |            |
| About                   | 0                                      | pen Cancel |

Passaggio 9. Nel menu a discesa *Parità*, selezionare il metodo di rilevamento degli errori nella trasmissione. Il metodo consigliato per il rilevamento degli errori nella trasmissione è **Nessuno**.

| Category:                                                                   |                                        |             |
|-----------------------------------------------------------------------------|----------------------------------------|-------------|
| Session                                                                     | Options controlling local serial lines |             |
|                                                                             | Select a serial line                   |             |
| - Keyboard                                                                  | Serial line to connect to              | COM1        |
| Bell<br>Features                                                            | Configure the serial line              |             |
|                                                                             | Speed (baud)                           | 115200      |
| Appearance<br>Behaviour                                                     | Data bits                              | 8           |
| Translation                                                                 | Stop bits                              | 1           |
| Colours                                                                     | Parity                                 | None 👻      |
| Colours<br>Connection<br>Data<br>Proxy<br>Telnet<br>Rlogin<br>SSH<br>Serial | Flow control                           | None 🔻      |
| About                                                                       |                                        | Open Cancel |

Passaggio 10. Nel menu a discesa *Controllo flusso*, selezionare il metodo per impedire l'overflow dei dati. Il metodo consigliato per impedire l'overflow dei dati è **Nessuno**.

| Category:               |                           |                      |
|-------------------------|---------------------------|----------------------|
| E- Session              | Options controllin        | g local serial lines |
|                         | Select a serial line      |                      |
| Keyboard                | Serial line to connect to | COM1                 |
| Bell<br>Features        | Configure the serial line |                      |
| - Window                | Speed (baud)              | 115200               |
| Appearance<br>Behaviour | Data bits                 | 8                    |
| Translation             | Stop bits                 | 1                    |
| Selection<br>Colours    | Parity                    | None 🔻               |
|                         | Flow control              | None 🔻               |
| Proxy                   |                           |                      |
| Telnet                  |                           |                      |
|                         |                           |                      |
| Serial                  |                           |                      |
|                         |                           |                      |
|                         |                           |                      |
| About                   |                           | Open Cancel          |

Passaggio 11. (Facoltativo) Per salvare le impostazioni di connessione per un utilizzo futuro, andare al riquadro di navigazione *Categoria* e scegliere **Sessione**. Se non si desidera salvare le impostazioni di connessione, passare al punto 14.

| Real PuTTY Configuration                                                                                                    |                                                                                                    |                                                                       | 23  |
|----------------------------------------------------------------------------------------------------|----------------------------------------------------------------------------------------------------|-----------------------------------------------------------------------|-----|
| Category:                                                                                                    |                                                                                                    |                                                                       |     |
| Category:<br>Session<br>Logging<br>Terminal<br>Keyboard<br>Bell<br>Features<br>Window<br>Appearance<br>Behaviour<br>Translation<br>Colours<br>Colours<br>Connection<br>Data<br>Proxy<br>Telnet<br>Rlogin<br>SSH<br>Serial | Options contro<br>Select a serial line<br>Serial line to connect to<br>Configure the serial line<br>Speed (baud)<br>Data bits<br>Stop bits<br>Parity<br>Flow control | olling local serial lines<br>COM1<br>115200<br>8<br>1<br>None<br>None |     |
| About                                                                                                    | ſ                                                                                                    | Open Cano                                                             | cel |

Passaggio 12. Nel campo Salva sessioni immettere un nome per le impostazioni da salvare come.

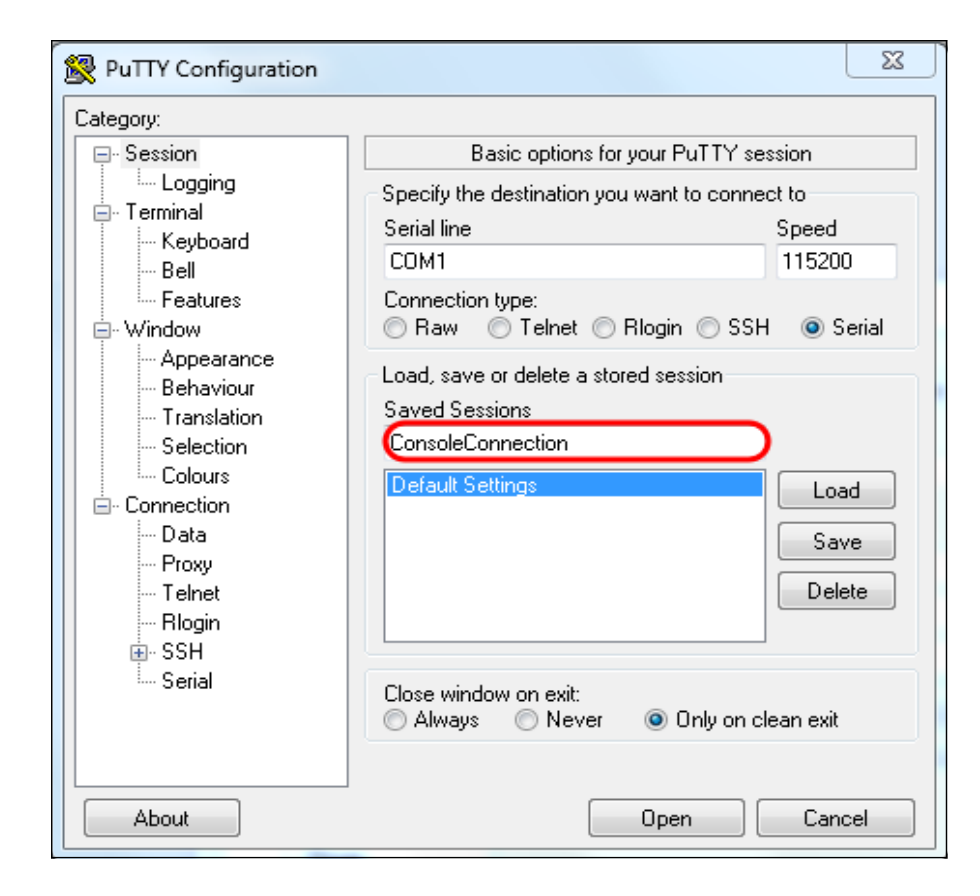

#### Passaggio 13. Fare clic su Salva.

| 🕵 PuTTY Configuration                                                                                                    |                                                                              | 23                     |  |
|----------------------------------------------------------------------------------------------------|------------------------------------------------------------------------------|------------------------|--|
| Category:                                                                                                    |                                                                              |                        |  |
| <ul> <li>Session</li> <li>Logging</li> <li>Terminal</li> <li>Keyboard</li> <li>Bell</li> <li>Features</li> <li>Window</li> <li>Appearance</li> <li>Behaviour</li> <li>Translation</li> <li>Selection</li> <li>Colours</li> <li>Connection</li> <li>Data</li> <li>Proxy</li> <li>Telnet</li> <li>Rlogin</li> <li>SSH</li> <li>Serial</li> </ul> | Basic options for your PuTTY session                                         |                        |  |
|                                                                                                    | Specify the destination you want to conn<br>Serial line                      | ect to<br>Speed        |  |
|                                                                                                    | COM1                                                                         | 115200                 |  |
|                                                                                                    | © Raw                                                                        |                        |  |
|                                                                                                    | Load, save or delete a stored session<br>Saved Sessions<br>ConsoleConnection |                        |  |
|                                                                                                    | Default Settings                                                             | Load<br>Save<br>Delete |  |
|                                                                                                    | Close window on exit:                                                        |                        |  |
| About                                                                                                    | Open                                                                         | Cancel                 |  |

Passaggio 14. Fare clic su Apri.

| Category:                                   |                                                   |                                        |  |  |
|---------------------------------------------|---------------------------------------------------|----------------------------------------|--|--|
|                                             | Options controlling                               | Options controlling local serial lines |  |  |
| Eogging<br>— Terminal<br>— Keyboard         | Select a serial line<br>Serial line to connect to | COM1                                   |  |  |
| Bell<br>Features<br>Window                  | Configure the serial line                         |                                        |  |  |
|                                             | Speed (baud)                                      | 115200                                 |  |  |
| Behaviour                                   | Data bits                                         | 8                                      |  |  |
| Translation<br>Selection<br>Colours         | Stop bits                                         | 1                                      |  |  |
|                                             | Parity                                            | None 👻                                 |  |  |
| Connection                                  | Flow control                                      | None 👻                                 |  |  |
| Proxy<br>Telnet<br>Rlogin<br>⊕SSH<br>Serial |                                                   |                                        |  |  |
| About                                       |                                                   | Open Cancel                            |  |  |

Verrà visualizzata la finestra della console COM1 - PuTTy.

Passaggio 15. Premere **Invio** sulla tastiera per attivare l'interfaccia della riga di comando (CLI). Viene visualizzato il prompt di accesso:

|      |      | ~ |
|------|------|---|
| User | ame: |   |
|      |      |   |
|      |      |   |
|      |      |   |
|      |      |   |
|      |      |   |
|      |      |   |
|      |      |   |
|      |      |   |
|      |      |   |
|      |      |   |
|      |      |   |
|      |      |   |
|      |      |   |
|      |      |   |
|      |      | - |

Passaggio 16. Inserire il nome utente. Il nome utente predefinito è cisco.

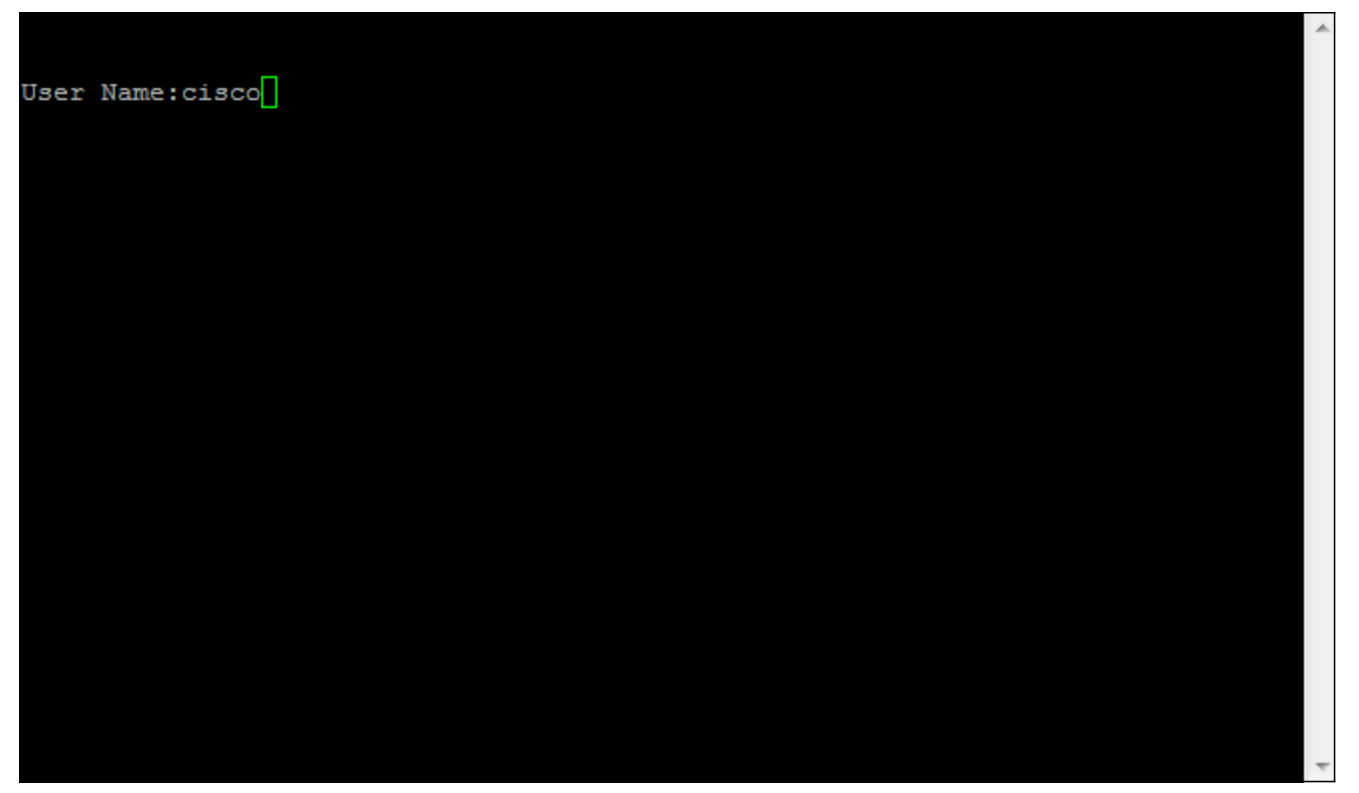

Passaggio 14. Inserire la password. La password predefinita è *cisco*.

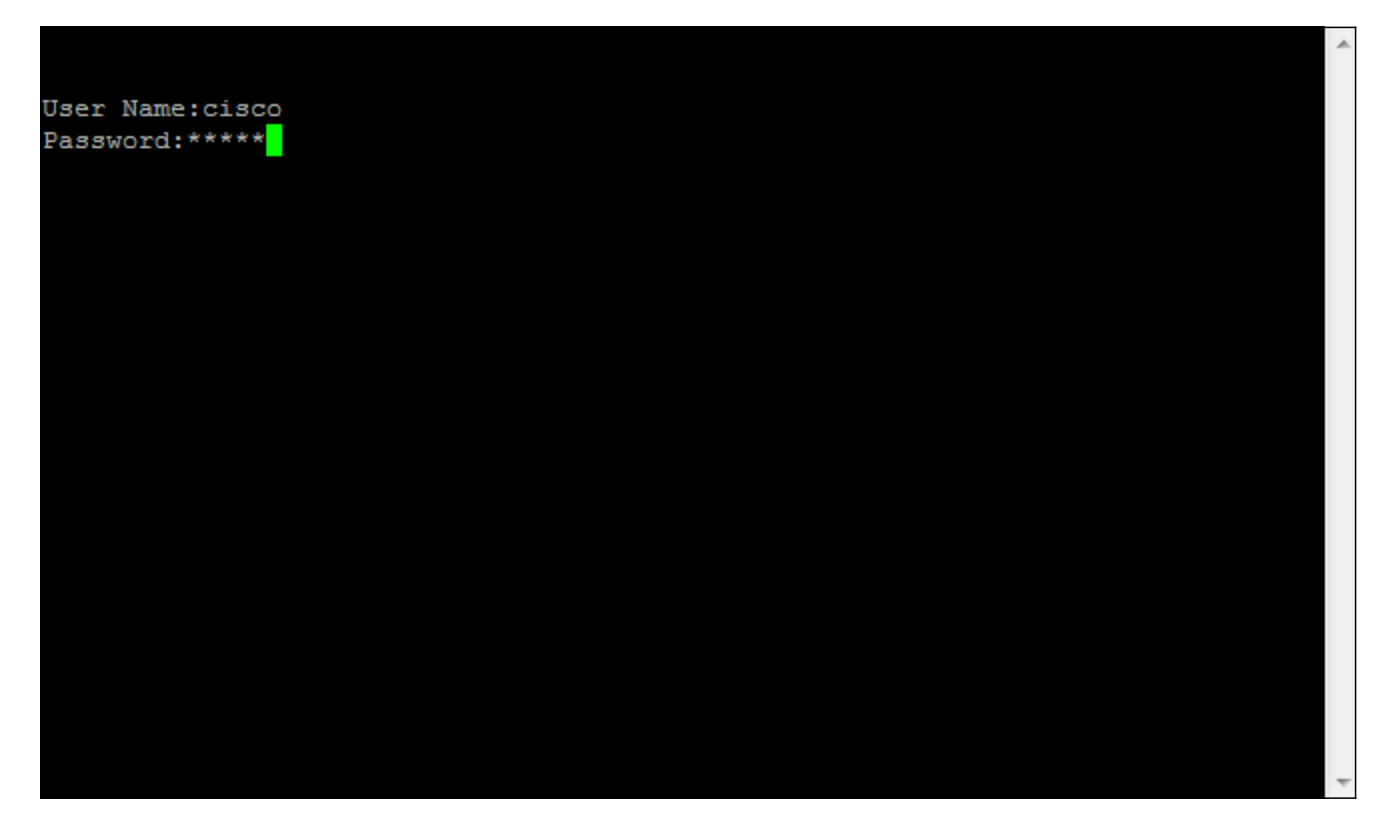